# Configuração de rede móvel no RV215W

## Objetivo

A página *Rede móvel* é usada para configurar uma conexão de Internet através do uso de um modem 3G USB de banda larga móvel.

Este artigo explica como configurar uma rede móvel no RV215W.

### Dispositivos aplicáveis

RV215W

### Versão de software

•v1.0.0.16

### Configuração de rede móvel

Etapa 1. Faça login no utilitário de configuração da Web e escolha **Rede > WAN > Rede móvel**. A página *Rede móvel* é aberta:

| Mobile Network          |                                                                                                    |
|-------------------------|----------------------------------------------------------------------------------------------------|
| Global Settings         |                                                                                                    |
| Connect Mode:           | Auto O Manual                                                                                              |
|                         | Connect on Demand: Max Idle Time 5 minutes (Range: 1 - 9999, Default: 5)                                   |
|                         | C Keep Alive                                                                                               |
| Card Status:            |                                                                                                    |
| Mobile Network Setup    |                                                                                                    |
| Configure Mode:         | O Auto  Manual                                                                                             |
| Card Mode:              |                                                                                                    |
| Access Point Name(APN): | apn.gprs                                                                                                   |
| Dial Number:            | *99#                                                                                                    |
| Username:               | Username                                                                                                   |
| Password:               |                                                                                                    |
| SIM PIN:                |                                                                                                    |
| Server Name:            | ServerName                                                                                                 |
| Authentication:         | Auto 👻                                                                                                    |
| Service Type:           | HSDPA/3G/UMTS Preferred                                                                                    |
| Bandwidth Cap Setting   |                                                                                                    |
| Bandwidth Cap Tracking: | Enabled O Disabled                                                                                         |
| Monthly Renewal Date:   | 01 👻                                                                                                    |
| Monthly Bandwidth Cap:  | 4000 (Unit: MB)                                                                                            |
| Percentage of Month:    | 80 %                                                                                                    |
| E-mail Setting          |                                                                                                    |
|                         | Send an email to administrator if 3G/4G usage has reached certain percentage of the monthly bandwidth cap. |
|                         | Send an email to administrator on every failover and recovery.                                             |
|                         | Send an email to administrator periodically if 3G/4G connection is established.                            |
|                         | Send Interval: 60 Minutes (Range: 30 - 1440, Default: 30)                                                  |
| Save Cancel             | ]                                                                                                    |

Etapa 2. Na área Configurações globais, clique no botão de opção que corresponde ao método de conexão desejado no campo Modo de conexão.

Auto — O modem 3g estabelece uma conexão automaticamente.

Manual — O usuário conecta e desconecta a conexão 3g manualmente.

Etapa 3. Se o modo de conexão for Auto (Automático), clique no botão de opção que corresponde à conexão automática desejada.

Connect on Demand — A conexão com a Internet só está ativa quando há tráfego presente. Insira um tempo máximo em que a conexão pode ficar ociosa antes que a conexão com a Internet seja encerrada no campo Max Idle Time (Tempo ocioso máximo).

Keep Alive — A conexão com a Internet está sempre ativa desde que o modem 3g esteja

conectado ao RV215W.

Note: O status do modem 3g é exibido no campo de status da placa.

#### Configuração de rede móvel

| Mobile Network Setup    |                           |
|-------------------------|---------------------------|
| Configure Mode:         | Auto Imanual              |
| Card Mode:              |                           |
| Access Point Name(APN): | apn.gprs                  |
| Dial Number:            | *99#                      |
| Username:               | Username                  |
| Password:               | •••••                     |
| SIM PIN:                | •••••                     |
| Server Name:            | ServerName                |
| Authentication:         | Auto 👻                    |
| Service Type:           | HSDPA/3G/UMTS Preferred - |

Etapa 1. Clique no botão de opção que corresponde ao método de configuração desejado no campo Configurar modo.

Auto — A rede móvel é configurada automaticamente na conexão.

Manual — A rede móvel deve ser configurada manualmente.

**Note:** O campo Card Mode (Modo de placa) exibe o modo de configuração em que a placa está.

Etapa 2. Se o modo de configuração for Manual, configure os campos a seguir.

Nome do ponto de acesso (APN) — Insira o nome do ponto de acesso da conexão com a Internet. Esse nome é fornecido pelo ISP.

Número de discagem — Insira o número de discagem da conexão com a Internet fornecida pelo ISP.

Nome de usuário — Insira o nome de usuário fornecido pelo ISP.

Senha — Insira a senha fornecida pelo ISP.

Nome do servidor — Insira o nome do servidor da conexão de Internet fornecida pelo ISP.

Autenticação — Na lista suspensa Autenticação, escolha o tipo de autenticação a ser usado para a rede móvel. Isso é fornecido pelo ISP. A opção Auto (Automático) é recomendada, a menos que o ISP diga o contrário.

Tipo de serviço — Na lista suspensa Tipo de serviço, escolha o tipo de sinal de serviço

que o ISP usa. Essas informações podem ser obtidas do ISP.

- HSDPA/3G/UMTS Preferred — Essa opção faz com que o RV215W procure inicialmente um sinal HSDPA/3G/UMTS. Se esse sinal não for encontrado, o RV215W procurará um sinal GPRS. Essa é a opção recomendada.

- HSDPA/3G/UMTS apenas — Essa opção é escolhida se o ISP fornecer apenas sinais de serviço HSDPA/3G/UMTS. Esta opção aumenta o tempo de configuração da conexão.

- GPRS — Essa opção é escolhida se o ISP fornecer apenas sinais de serviço GPRS. Esta opção aumenta o tempo de configuração da conexão.

Etapa 3. Insira o PIN do SIM do modem 3g no campo PIN do SIM. Um PIN SIM é uma senha que permite que um usuário acesse informações na placa SIM. Isso é fornecido pelo ISP ou configurado pelo usuário através do ISP.

#### Configurações de limite de largura de banda

| Bandwidth Cap Setting   |                    |
|-------------------------|--------------------|
| Bandwidth Cap Tracking: | Enabled O Disabled |
| Monthly Renewal Date:   | 01 👻               |
| Monthly Bandwidth Cap:  | 4000 (Unit: MB)    |
| Percentage of Month:    | 80 %               |

Etapa 1. Clique no botão de opção **Habilitado** no campo Rastreamento de Cap de Largura de Banda para habilitar uma tampa de largura de banda. O rastreamento de limite de largura de banda permite a configuração de restrições mensais de largura de banda.

Etapa 2. Na lista suspensa Data de renovação mensal, escolha a data em que o contador de largura de banda é redefinido.

Etapa 3. Insira o limite mensal de largura de banda no campo Limite mensal de largura de banda. Esse valor é a quantidade máxima de dados que pode ser usada na data configurada.

Etapa 4. Insira uma porcentagem no campo Percentual do mês. Essa opção é usada juntamente com a primeira opção de configurações de e-mail. Depois que a porcentagem configurada do limite de largura de banda for alcançada, um e-mail será enviado ao administrador do RV215W.

#### Configurações de e-mail

As configurações de e-mail são recursos opcionais que enviam notificações ao administrador do RV215W sobre a rede móvel. Para que essas opções funcionem, o e-mail do administrador do RV215W deve ser configurado na página *Configurações de e-mail*.

| E-mail Setting                                                                                             |
|----------------------------------------------------------------------------------------------------|
| Send an email to administrator if 3G/4G usage has reached certain percentage of the monthly bandwidth cap. |
| Send an email to administrator on every failover and recovery.                                             |
| Send an email to administrator periodically if 3G/4G connection is established.                            |
| Send Interval: 60 Minutes (Range: 30 - 1440, Default: 30)                                                  |

Etapa 1. Marque a primeira caixa de seleção na área Configurações de e-mail para enviar um e-mail ao administrador do RV215W se o uso do 3G/4G atingiu o percentual do limite mensal da largura de banda. Essa porcentagem é definida no campo Percentual do mês.

Etapa 2. Marque a segunda caixa de seleção na área Configurações de e-mail para enviar um e-mail ao administrador do RV215W quando ocorrer um failover ou recuperação. Ocorre um failover sempre que a conexão com a Internet da WAN sai e a conexão com a Internet 3g assume. Uma recuperação ocorre sempre que a conexão com a Internet da WAN retoma a conectividade após um failover.

Etapa 3. Marque a terceira caixa de seleção na área Configurações de e-mail para enviar um e-mail periodicamente ao administrador do RV215W se uma conexão 3G/4G for estabelecida.

Etapa 4. Se a terceira caixa de seleção estiver marcada, insira o intervalo de tempo em que o e-mail estabelecido da conexão é enviado.

Etapa 5. Click Save.